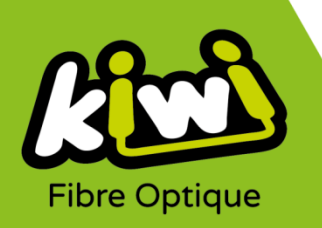

## Modification configuration Messagerie Kiwi sur IPHONE, IPAD ET IPOD

## Pour configurer votre messagerie Kiwi sur Apple si vous possédez déjà un compte Kiwi :

1. Ouvrez les Réglages en cliquant sur l'icône :

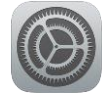

2. Cliquez sur « Mots de passe et comptes » :

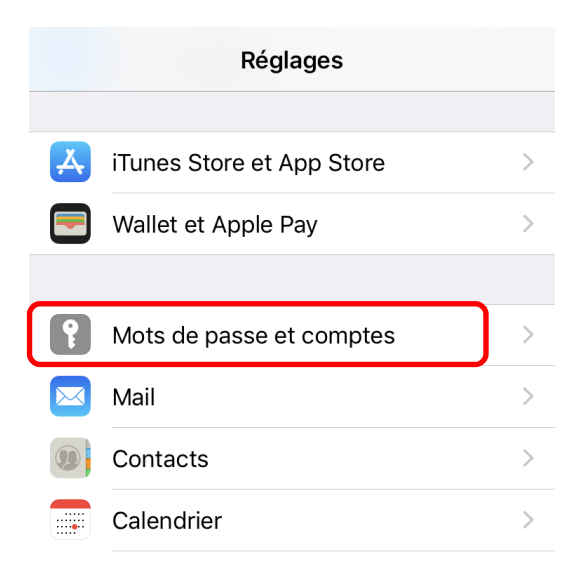

3. Choisissez votre compte de messagerie Kiwi :

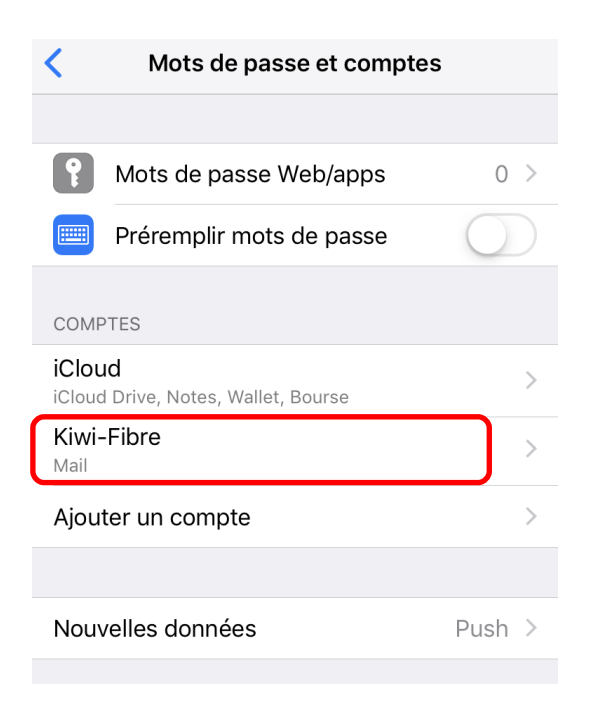

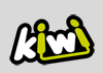

## 4. Accédez au « **Compte** » :

| <b>C</b> omptes     |       | Kiwi-Fibre                 |  |
|---------------------|-------|----------------------------|--|
| IMAP                |       |                            |  |
| Compte              |       | monadresse@kiwi-fibre.fr > |  |
|                     |       |                            |  |
|                     | Mail  |                            |  |
|                     | Notes | $\bigcirc$                 |  |
|                     |       |                            |  |
| Supprimer le compte |       |                            |  |
|                     |       |                            |  |

5. Dans le menu « Serveur d'envoi », cliquez sur « SMTP » :

| Annuler                                    | Compte                   | ОК    |  |  |
|--------------------------------------------|--------------------------|-------|--|--|
| INFORMATIONS DU COMPTE IMAP                |                          |       |  |  |
| Nom                                        | Kiwi                     |       |  |  |
| Adresse                                    | monadresse@kiwi-fibre.fr | >     |  |  |
| Description                                | Kiwi-Fibre               |       |  |  |
| SERVEUR DE RÉCEPTION                       |                          |       |  |  |
| Nom d'hôte                                 | imap.kiwi-fibre.fr       |       |  |  |
| Nom d'utilisateur monadresse@kiwi-fibre.fr |                          |       |  |  |
| Mot de passe ••••••                        |                          |       |  |  |
| SERVEUR D'ENVOI                            |                          |       |  |  |
| SMTP                                       | smtp.kiwi-fibre          | .fr > |  |  |
|                                            |                          |       |  |  |
| Avancé                                     |                          | >     |  |  |
|                                            |                          |       |  |  |

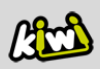

6. Accédez au « serveur primaire » en cliquant sur « smtp.kiwi-fibre.fr » :

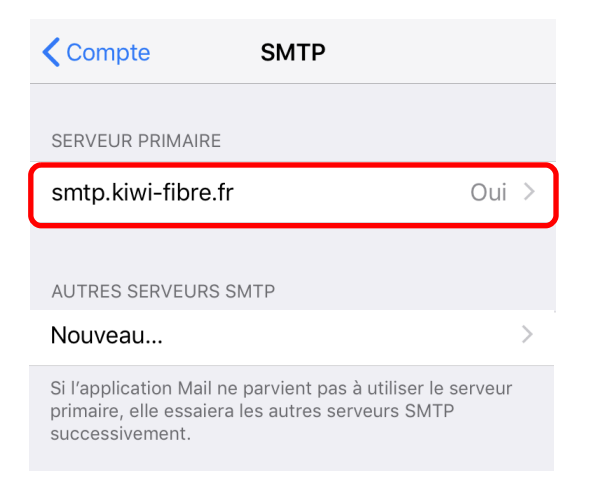

7. Modifiez les informations du « Port du serveur », en saisissant « 587 » :

| Annuler                                    | smtp.kiwi-fibro    | e.fr OK        |
|--------------------------------------------|--------------------|----------------|
|                                            |                    |                |
| Serveur                                    |                    |                |
| SERVEUR D'E                                | INVOI              |                |
| Nom d'hôte                                 | e smtp.kiwi-fibre. | fr             |
| Nom d'utilisateur monadresse@kiwi-fibre.fr |                    |                |
| Mot de passe •••••                         |                    |                |
| Utiliser SSL                               | L                  |                |
| Authentific                                | ation              | Mot de passe > |
| Port du ser                                | rveur 587          |                |
|                                            |                    |                |
|                                            | Supprimer le ser   | veur           |
|                                            |                    |                |

8. Cliquez sur « OK » et retournez sur le précédent menu « Comptes ».

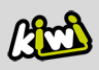

9. Cette fois, choisissez « **Avancé** » dans le menu « Serveur d'envoi » :

| Annuler                                    | Compte                   | OK   |  |  |  |
|--------------------------------------------|--------------------------|------|--|--|--|
| INFORMATIONS DU COMPTE IMAP                |                          |      |  |  |  |
| Nom                                        | Kiwi                     |      |  |  |  |
| Adresse                                    | monadresse@kiwi-fibre.fr | >    |  |  |  |
| Description                                | Kiwi-Fibre               |      |  |  |  |
| SERVEUR DE RÉCEPTION                       |                          |      |  |  |  |
| Nom d'hôte                                 | imap.kiwi-fibre.fr       |      |  |  |  |
| Nom d'utilisateur monadresse@kiwi-fibre.fr |                          |      |  |  |  |
| Mot de passe ●●●●●●                        |                          |      |  |  |  |
| SERVEUR D'ENVOI                            |                          |      |  |  |  |
| SMTP                                       | smtp.kiwi-fibre.f        | ir > |  |  |  |
|                                            |                          |      |  |  |  |
| Avancé                                     |                          | >    |  |  |  |
|                                            |                          |      |  |  |  |

- 10. Saisissez les informations ci-dessous comme sur le visuel ci-contre :
  - « Utiliser SSL » : activé
  - « Authentification » : Mot de passe
  - « Port du serveur » : 993

| Compte A                 | vancé               |  |  |  |
|--------------------------|---------------------|--|--|--|
| Messages supprimés       |                     |  |  |  |
| Archives                 |                     |  |  |  |
| MESSAGES SUPPRIMÉS       |                     |  |  |  |
| Effacer                  | après une semaine > |  |  |  |
| RÉGLAGES DE RÉCEPTIO     | ٧                   |  |  |  |
| Utiliser SSL             |                     |  |  |  |
| Authentification         | Mot de passe >      |  |  |  |
| Préfixe du chemin IMAP / |                     |  |  |  |
| Port du serveur 993      |                     |  |  |  |
|                          |                     |  |  |  |

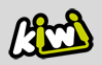